## 2018年症例情報登録 システムダウンロードからデータ提出まで

| . システムダウンロード                                        |              |                                       |    |
|-----------------------------------------------------|--------------|---------------------------------------|----|
| 下記から症例登録                                            | システム         | を取得してくださし                             | ،، |
|                                                     | 3.9.4 5-3    | キム・ダウンロードからデーサロード                     |    |
| ← → C △ ( @ https://c-linkage.com/for/jsgoe/questio | nnaire/      | * 🛛 🖬 🗢 🔍 🔋 🗄                         |    |
| 日本產科婦人科內視鏡学会                                        |              |                                       |    |
| 症例登録                                                | システム(Ve      | er 3.0)                               |    |
| こちらよりう                                              | 「ウンロードしてください |                                       |    |
| ファイルメーカープロをお持ちでない方                                  | 🔶 ランタイム版     |                                       |    |
| Windows用                                            | DOWNLOAD     |                                       |    |
| Mac用(mac OS 10.12以上)                                | DOWNLOAD     | (要                                    |    |
| Mac用(Mac OS 10.7~10.11)                             | DOWNLOAD     |                                       |    |
| ファイルメーカープロ Ver12以上をお持ち                              | ちの方 🤿 Pro版   |                                       |    |
| Windows用                                            | DOWNLOAD     |                                       |    |
| Mac用(mac OS 10.12以上)                                | DOWNLOAD     |                                       |    |
| Mac用(Mac OS 10.7~10.11)                             | DOWNLOAD     |                                       |    |
|                                                     |              | 事務 Ng<br>MAIL: jarostkascetaciston in |    |

【ダウンロードページURL】

https://c-linkage.com/for/jsgoe/questionnaire/

※ご使用のパソコンのOS(Windows・Mac)により、 使用するシステムは異なります。 ページ内の案内を確認し、ご自身のパソコンに あったシステムを取得してください。

## 2. ファイルの解凍

ダウンロードしたファイルを解凍してください。

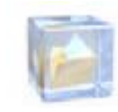

※システム起動前に、 確実に解凍を実施してください。 解凍できていないと、 システムが正常動作しません。 3. システムの起動 解凍フォルダからシステムを起動します。

|        | パソコン環境   | 起動ファイル              |  |
|--------|----------|---------------------|--|
| Pro版   |          |                     |  |
|        | Windows用 | jsgoe_win3.fmp12    |  |
|        | Mac用     | jsgoe_mac3.fmp12    |  |
| ランタイム版 |          |                     |  |
|        | Windows用 | 症例登録システム<br>ショートカット |  |
|        | Mac用     | Questionnaire       |  |

起動ファイルをダブルクリックして システムを起動してください。 ログイン画面が表示されますので <mark>アカウント名とパスワード</mark>を入力してください。 (事務局から通知いたします)

## <u>4. 初期設定</u>

起動後、初期設定画面が表示されます。 施設名と勤務先コードを登録ください。 5. データ登録 トップメニューで【登録】を選択し、 症例情報を登録してください。

【トップメニュー】 脅 録 初期設定 学会提出用データ作成 終了 問合せ

## <u>6. 提出用データ作成</u>

症例情報を提出するためのデータを 作成してください。

- トップメニューで「学会提出用データ作成」 を選択する。
- ② 年度を選択し、「作成」をクリックする。
- ③ ファイルが出来ていることを確認する。

7. データ提出 作成したデータを、下記からアップロード してください。

【アップロードページURL】 https://c-linkage.com/for/jsgoe/questionnaire/upload/